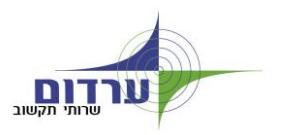

### <u>סוראות התחברות לדואר דרך האינטרנט OWA 2007</u>

- <u>www.ardom.net</u> כניסה לאתר של ערדום 🤶
- :רך התפריט , OWA 2007 או להיכנס דרך התפריט 🤶

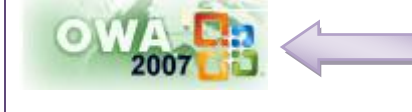

- שירות לקוחות / שירותי דואר ומסרים /
- ARDOMNET OWA 2007
- בפעם ראשונה ! מתקבל מסך אבטחת מידע שדורש להתקין רכיב אבטחה (מופיע בגרסא דפדפן → בפעם ראשונה ! מיקרוסופט 7 בלבד מיקרוסופט 7 בלבד) ההודעה תוסר רק לאחר שיותקן רכיב האבטחה, לפי ההנחיות בהמשך.

| × | There is a problem with this website's security certificate.                                                    |
|---|----------------------------------------------------------------------------------------------------|
|   | The security certificate presented by this website was not issued by a trusted certificate authority.           |
|   | Security certificate problems may indicate an attempt to fool you or intercept any data you send to the server. |
|   | We recommend that you close this webpage and do not continue to this website.                                   |
|   | Click here to close this webpage.                                                                               |
|   | 😵 Continue to this website (not recommended).                                                                   |
|   |                                                                                                    |
|   | More information                                                                                                |

#### בתפריט הדפדפן למעלה תופיע הודעה מסומנת באדום.

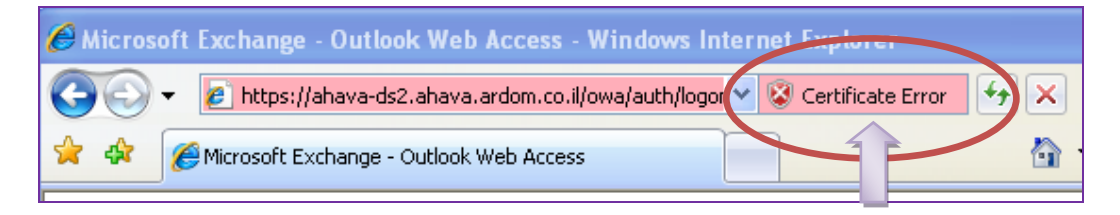

יש להקליק על ההודעה. תתקבל הודעה המבקשת להתקין את רכיב האבטחה , יש להקליק על הקישור Niew certification - כמסומן

| 🔯 Untrusted Certificate                                                                                     | х  |
|----------------------------------------------------------------------------------------------------|----|
| The security certificate presented by this<br>website was not issued by a trusted<br>certificate authority. |    |
| This problem may indicate an attempt to<br>fool you or intercept any data you send to<br>the server.        |    |
| We recommend that you close this webpage<br>About certificate errors                                        | 5. |
| View certificates                                                                                           |    |

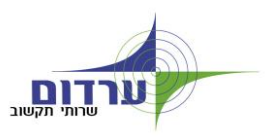

| Certificate                                                                                                    |                                                    |
|----------------------------------------------------------------------------------------------------|----------------------------------------------------|
| General Details Certification Path                                                                                                    |                                                    |
| Certificate Information                                                                                                    |                                                    |
| This CA Root certificate is not trusted. To enable trust,<br>install this certificate in the Trusted Root Certification<br>Authorities store. |                                                    |
| Issued to: AHAVA-DS2                                                                                                    | -                                                  |
| Issued by: AHAVA-DS2                                                                                                    |                                                    |
| Valid from 27/02/2008 to 27/02/2009                                                                                                    |                                                    |
| Install Certificate)                                                                                                    | ררש להקליק על הלחצן<br>Install Certifcate - כמסומן |

בהמשך התפריט יש לקדם את אשף ההתקנה בברירות המחדל עד לסיום ההתקנת שלבי התקנת רכיב המידע היא חד פעמית ובכניסה הבאה תהיה גישה ישירה למסך הכניסה של <u>Office Outlook Web Access</u> 2007

מתקבל מסך הכניסה לשרת הדואר Office Outlook Web Access 2007. 🔻

בפעם הראשונה ! נדרש להגדיר את שפת הממשק (ראה דוגמא מסומנת) , ואת אזור הזמן.

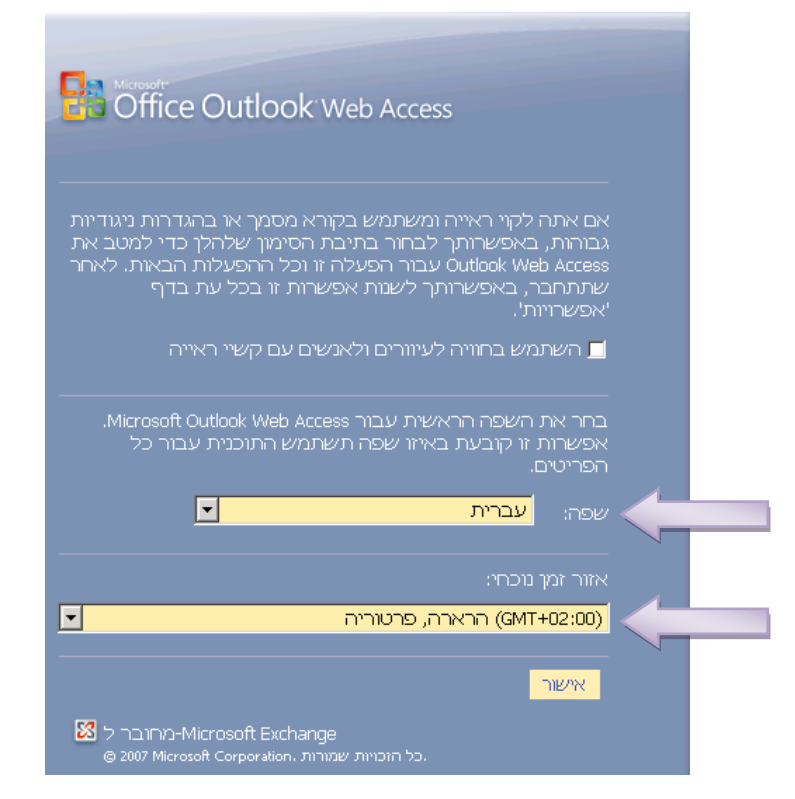

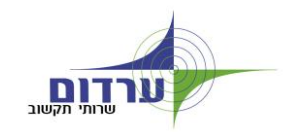

במסך הכניסה נדרש לכתוב:

- כמו בדוגמא. 🔶 שם תחום/ משתמש: שם המשתמש \ardomnet כמו בדוגמא.
  - סיסמא: הסיסמא הרגילה בכניסה לפרופיל המשתמש 🤶

|            | ב ציבורי או מחש<br>ב מכנונ |       | •         |
|------------|----------------------------|-------|-----------|
|            |                            |       |           |
| Outlook We | b Access Light-ב           | השתמש |           |
|            | ardomnet\yossi             |       | שם תחום/מ |
|            | •••                        |       | סיסמה:    |
|            |                            | בר    | התחו      |

#### מתקבל יישום הדומה מאוד ל Outlook כולל כל המרכיבים

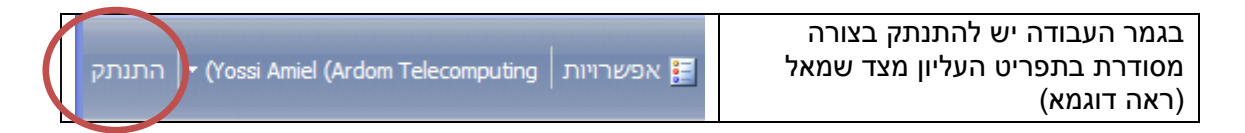

## במידה ואזור הזמן לא הוגדר נכונה יש לפעול לפי ההוראות הבאות

יש לוודא כי אזור הזמן של 0WA2007 מוגדר

# כ- **GMT+02:00 – הרארה, פרטוריה** (<u>ולא ירושלים</u>).

הפעולות להגדרת אזור הזמן הן:

1. לאחר כניסה לתיבה שלכם ב- OWA2007, בוחרים בכפתור "אפשרויות" בסרגל העליון:

| 😋 💽 👻 🙋 https://owa.ard                   | lomnet.co.il/owa/?modurl=1        |               |               | • 🔒 😽         | X Live Sea |
|-------------------------------------------|-----------------------------------|---------------|---------------|---------------|------------|
| <u>File E</u> dit ⊻iew Favorites <u>T</u> | Cools Help                        |               |               |               |            |
| 🙀 🏟 🔏 Liora Cohen (Ardom                  | n Telecomputing) - Outlook Web Ac | 1             |               |               | 🙆 • 🖻      |
| התנתק  + (Liora Cohen (Ardo               | m Telecom uting אפשרויות 🗐 📗      | חפש מישהו 🛛   |               |               |            |
| עזרה 🔞                                    |                                   |               |               | אפריל 2009)   | לוח שנה (  |
|                                           | 🔠 🗙 📑                             | 📰 בודה 📰 שבוע | יום 🔳 שבוע ע  | - 🔝 איים      | חדש 🧰      |
| ישי 17 יום שישי 🎦                         | 15 יום רביעי 16 יום חמי           | 14 יום שלישי  | 13 יום שני    | יום ראשון 12  | < >        |
| ;(רע                                      | פסח יום שביעי; ח איסרו חג (פס     | זול המועד פסח | לול המועד פסח | זול המועד פסח |            |
|                                           |                                   |               |               |               | 0800       |
|                                           |                                   |               |               |               | 0900       |

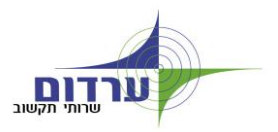

| ז" מגדרים אזור זמן נוכחי ל- GMT+02:00 – הרארה, פרטוריה                                                                                             | אזוריוו | 2. ב"הגדרות                                                                    |
|----------------------------------------------------------------------------------------------------|---------|--------------------------------------------------------------------------------|
|                                                                                                    |         |                                                                                |
| puting) - Outlook Web Ac                                                                                                    | · 🔊 - 🤅 | 🚽 🛛 🌛 Page 👻 🎯 Tools 👻 🎽                                                       |
|                                                                                                    | Öffi    | tt <sup>.</sup><br><b>Ce Outlook</b> Web Access<br>Microsoft Exchange-שמחובר ל |
| ומור                                                                                                    | v 🖬 👘   | אפשרויות                                                                       |
| שפה 🌘                                                                                                    |         | הגדרות אזוריות                                                                 |
|                                                                                                    | -       | העברת הודעות                                                                   |
| ?Outlook Web Access איזו שפה ברצונך להשתמש ב-                                                                                                    | ъ –     | בדיקת איות                                                                     |
| חר שפה: עברית 💌                                                                                                    | 2       | אפשרויות לוח שנה                                                               |
| שפה שנבחרה לעיל אינה תואמת לשמותיהן של חלק מתיקיות ברירת הנחדל בתיבת הדואר שלך.<br>שנה עת השמות של תובנית ברובת מסדל כב שממותיה נתונית לשפה ששמות. | г       | מסייע 'מחוץ למשרד'                                                             |
| שנו את השנאת של תקות בריחת נאחרלים יששגות הן ידטינו לשפורשצת ה                                                                                     |         | כללים                                                                          |
| שפה שתבחר תקבע את הגדרות התאריך והשעה להלן.                                                                                                    |         | אבטחת דואר<br>אלקטרוני                                                         |
| תבניות תאריך ושעה 🔀                                                                                                    | 2       | דואר זבל                                                                       |
|                                                                                                    | _       | שינוי סיסמה                                                                    |
| גנון ראז ין : פפנינענענעני איין : פינינענענעני איין : 23:59 - 21:01 אנטן שעה: 23:59 - 01:01                                                        | ,<br>,  | הגדרות כלליות                                                                  |
| זור זמן נוכחי: (GMT+02:00) הרארה, פרטוריה                                                                                                    | ×       | גירסה: 8.1.263.0<br>גירסה:                                                     |

לסיוע טלפוני ניתן לפנות למוקד ערדום: 08-6355755 ◀

עבודה נעימה ערדום שירותי תקשוב